## Publishing Your Infographic to the Web and Emailing the Link to Me

Once you've created your infographic you can share it or publish it to the web. The SHARE feature makes a low quality JPEG, but the PUBLISH feature makes a high quality infographic that can be presented as well. Here is how you publish to the web:

Step 1: Click on Publish

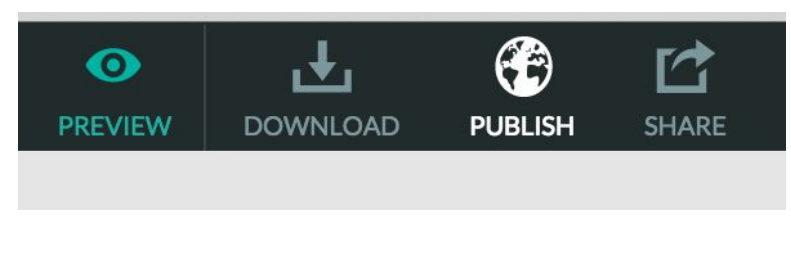

## Step 2: Publish Now

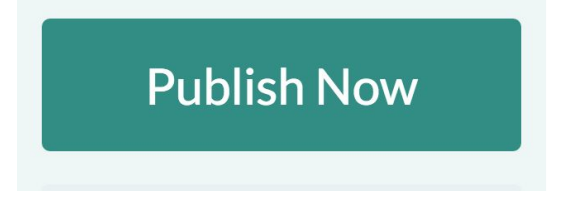

Step 3: Preview Link and Click OK

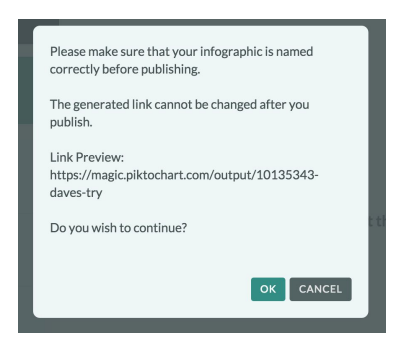

## Step 4: Create web link (URL) Share the link via Email or IM

https://magic.piktochart.com/output/10135343-daves-try

P OPEN ON WEB

Step 5: Email the web link. Send me the URL via email and I'll post it to our website. My email is: dforrest@nhusd.k12.ca.us